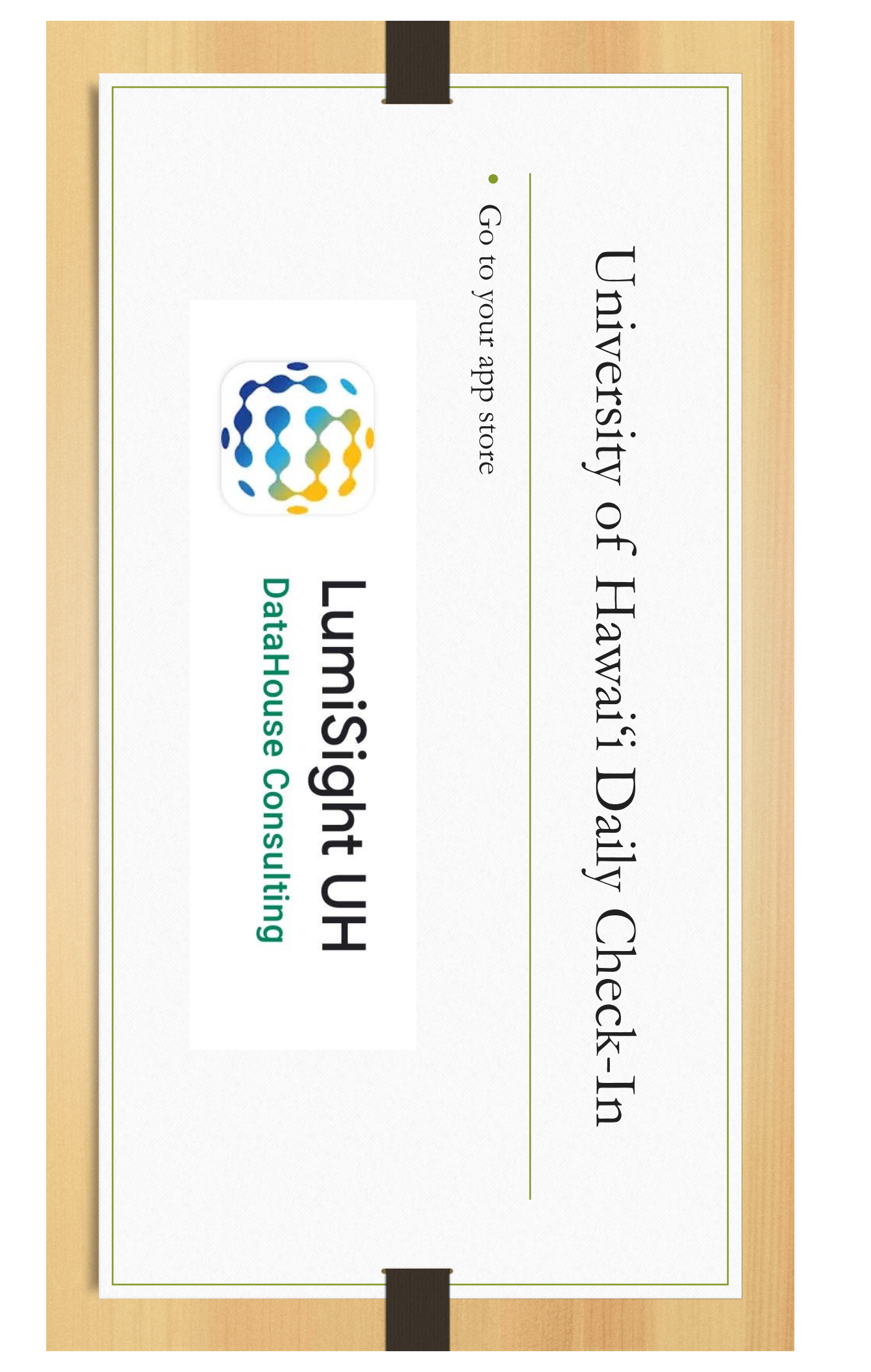

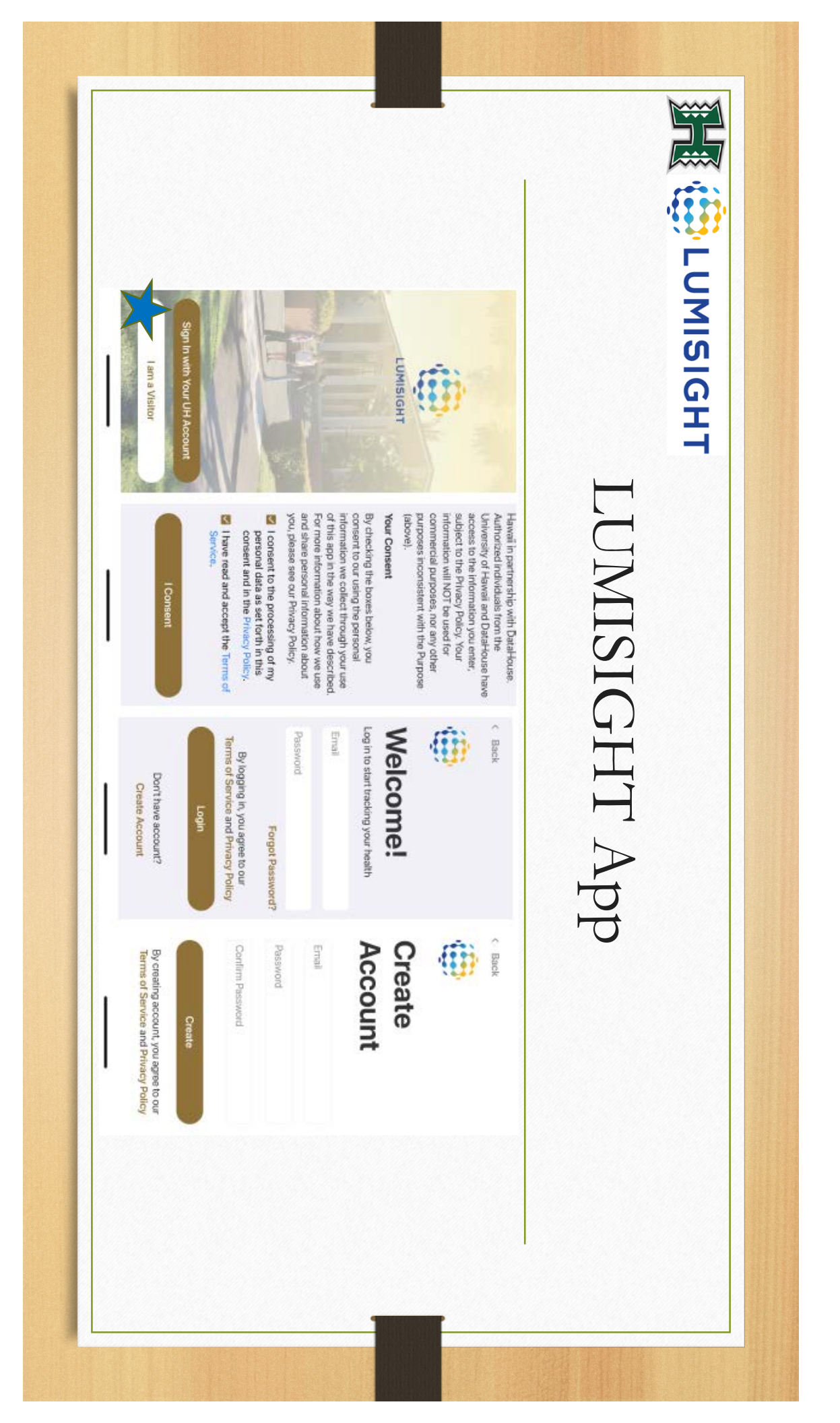

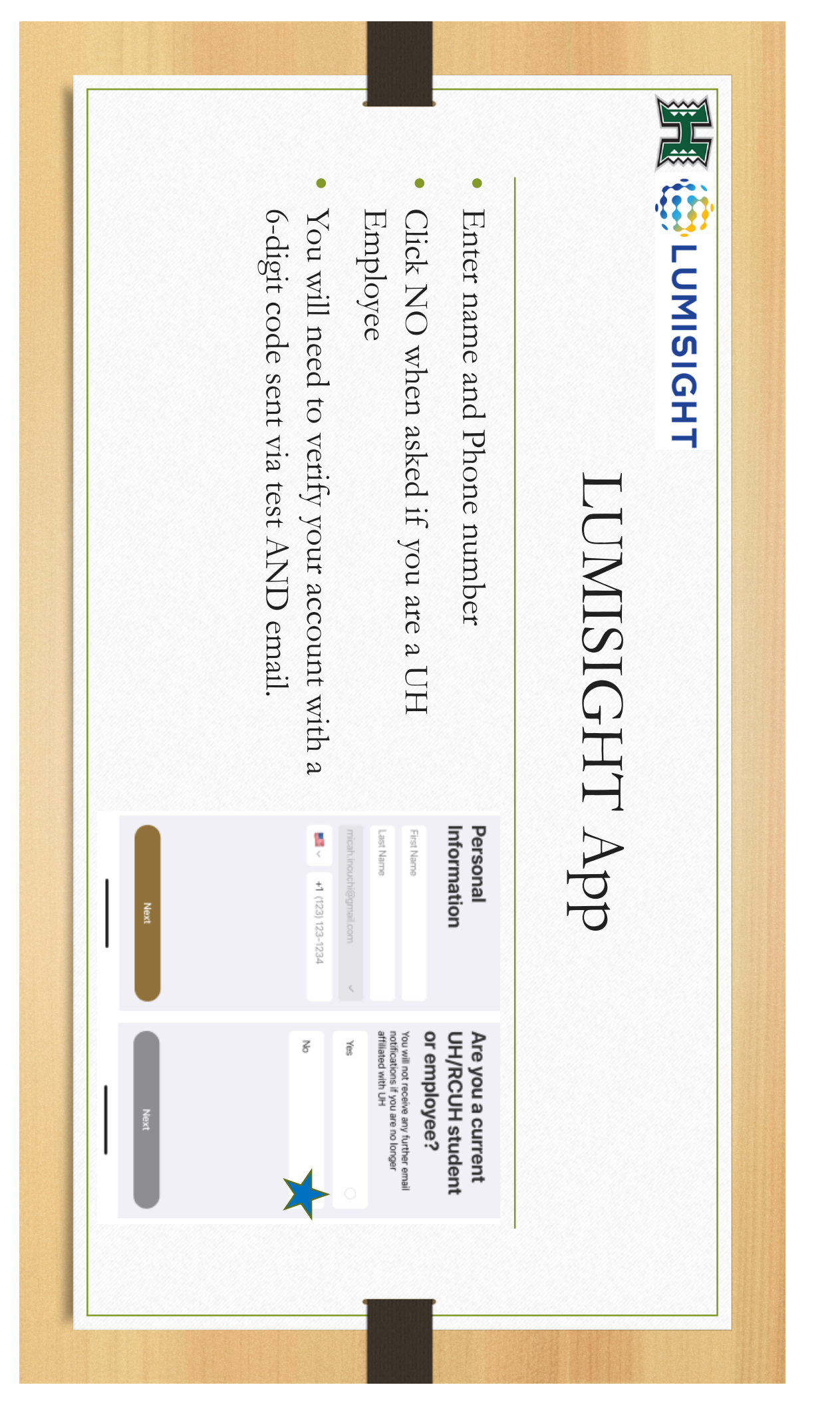

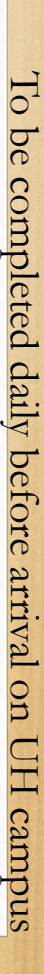

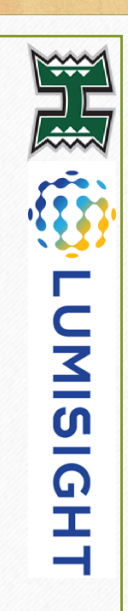

## LUMISIGHT App

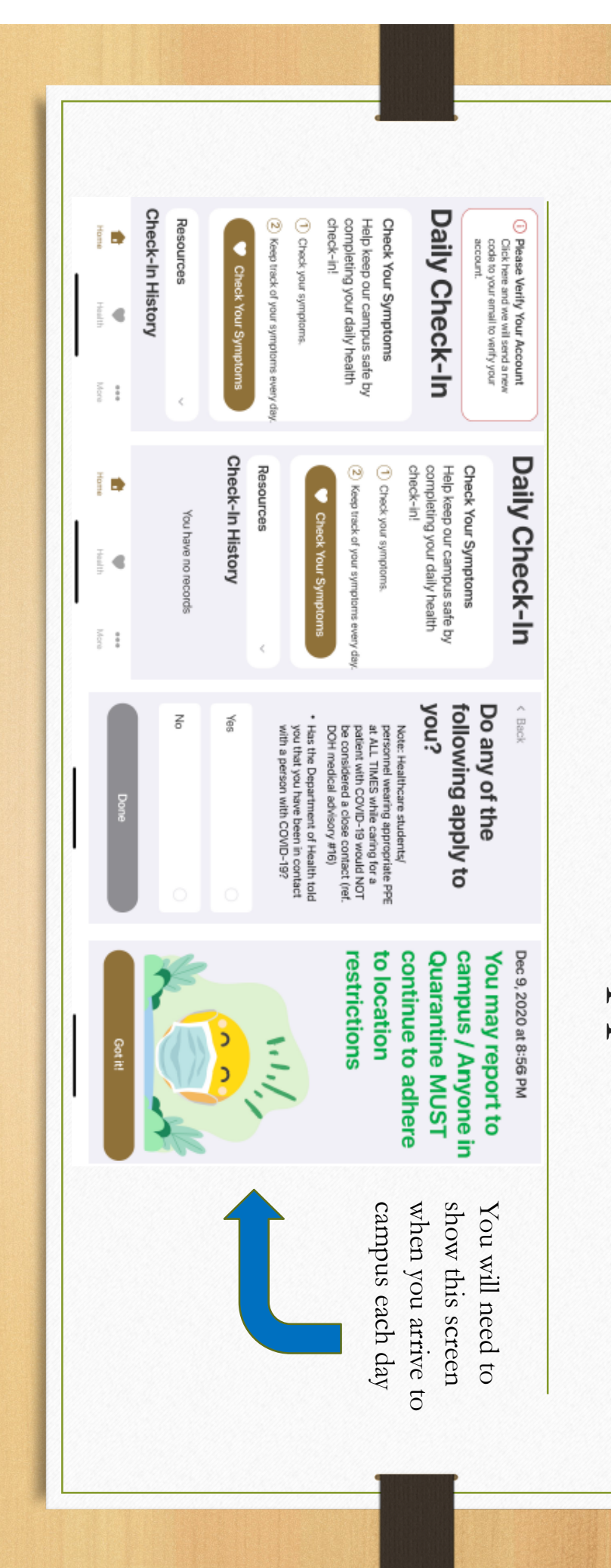

## Upload Vaccination Card

- Click on the health button on the bottom of the home screen.
- Click on the Vaccination History tab.
- Upload a photo of your vaccination card.

| Home Heat More |             | Check-In History View All | Resources |                | Get COVID-19 Testing | Check Your Symptoms | <ol> <li>Keep track of your symptoms every day.</li> </ol> | 1 Check your symptoms. | Check Your Symptoms<br>Help keep our campus safe by<br>completing your daily health<br>check-in! | Daily Check-In   |
|----------------|-------------|---------------------------|-----------|----------------|----------------------|---------------------|------------------------------------------------------------|------------------------|--------------------------------------------------------------------------------------------------|------------------|
| = 0            | Home Health | Resources                 |           | Submit Vaccina |                      |                     |                                                            |                        | You have no r                                                                                    | Check-in History |
| ^              | eee<br>More | <                         |           | ation Card     |                      |                     |                                                            |                        | records                                                                                          | Vaccination      |